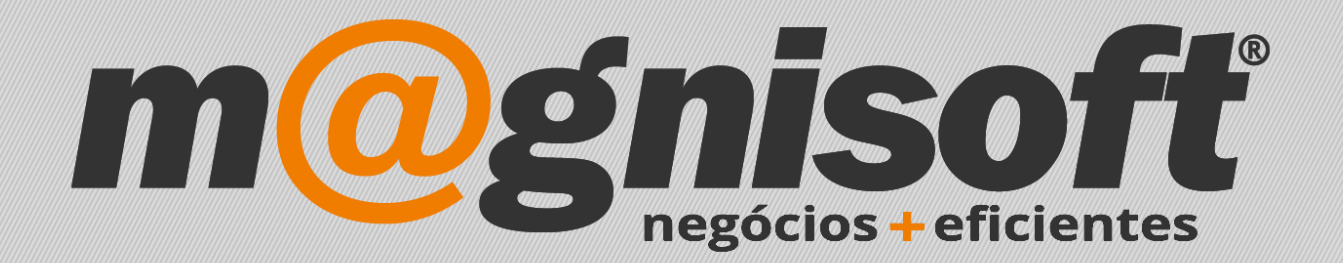

# OranGest

Ficha Técnica Nº 21

**Extrair Ficheiro SAFT** 

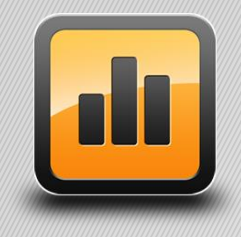

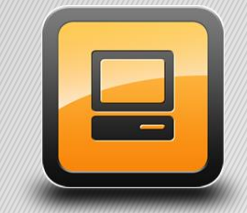

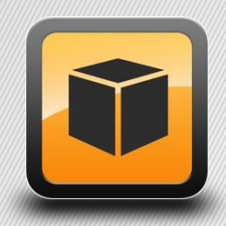

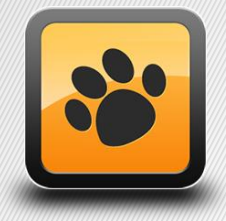

T: 21 454 20 10 W: magnisoft.pt | .com

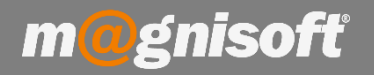

# Ficha Técnica Nº 21 – Extrair Ficheiro SAFT

## Introdução:

Esta ficha técnica visa mostrar ao utilizador como extrair o ficheiro SAFT no OranGest.

#### **Funcionamento:**

1 – Aceda a "Exploração>Ficheiro SAF-T (PT)" (1).

| <b>H</b>       | VENDAS       | COMPRAS               | STOCKS      | S TE  | SOURARIA               | EXPLORAÇÃO         | UTILIT    | ÁRIOS         | SISTEMA                | MANUTENÇÃO          |  |
|----------------|--------------|-----------------------|-------------|-------|------------------------|--------------------|-----------|---------------|------------------------|---------------------|--|
| B              |              | U                     | â           | Ľ٩    |                        | *م                 |           | 000           | <b>F</b>               |                     |  |
| Entidades<br>* | Artigos<br>* | Contas<br>Correntes 🝷 | Bancos<br>* | Caixa | Ficheiro<br>SAF-T (PT) | Painel de<br>Bordo | Listagens | Gráficos<br>* | Tabelas<br>Dinâmicas 🔻 | Mapas<br>Diversos * |  |
|                |              | Geral                 |             |       |                        |                    | An        | álise de Int  | formação               |                     |  |

G Início

# **Relance**

| ļ | 况 Co     | ntas Corren   | tes Pende    | ntes de (      | Clien | ites       |                 |       |
|---|----------|---------------|--------------|----------------|-------|------------|-----------------|-------|
| * |          |               | IDE          | NTIFICAÇÃO     |       |            |                 | INF   |
| * | ENTIDADE | NOME ENTIDADE | Nº DOCUMENTO | TIPO DOCUMENTO | DATA  | VENCIMENTO | É ADIANTAMENTO? | TOTAL |
| 9 | =        | abc           | =            | =              | =     | =          | =               | · =.  |

| Produzir 9    | SAF-T reduzido (Mensal)      | C:\Users\isildo.mendes\Desktop\SAFT_NIF123456879-2018-02-01_2018-0 |          |                                 |                       |                    |   |  |  |
|---------------|------------------------------|--------------------------------------------------------------------|----------|---------------------------------|-----------------------|--------------------|---|--|--|
| Data Inicial: | 01/02/2018 🔻                 | – Enviar o fic <mark>he</mark> iro                                 | por E    | imail, pa                       | ra estes endereços:   |                    |   |  |  |
| Data Final:   | 28/02/2018 🔻                 |                                                                    |          |                                 |                       | >                  | ( |  |  |
| Totais do S   | AF-T Gerado                  |                                                                    |          | Lista de                        | Documentos a Exportar |                    | _ |  |  |
| Vendage       | 0                            |                                                                    | *        | CÓDIGO                          | DESIGNAÇÃO            | CATEGORIA          | - |  |  |
| venuasi       |                              |                                                                    | •        | FA                              | FA - FACTURA          | Vendas e Compras   |   |  |  |
| Débitos:      | 0,00 -                       |                                                                    |          | FA2                             | FA2 - FACTURA AD      | Vendas e Compras   |   |  |  |
|               |                              |                                                                    | 100      | FAA                             | (FAA) FATURA          | Vendas e Compras   |   |  |  |
| Créditos:     | 0,00 -                       |                                                                    | 51<br>10 | FC                              | (FC) FATURA           | Vendas e Compras   |   |  |  |
|               |                              |                                                                    |          | FD                              | (FD) FATURA           | Vendas e Compras   |   |  |  |
| Guias:        | 0                            |                                                                    |          | FS                              | FATURA SIMPLIFICADA   | Vendas e Compras   |   |  |  |
|               | Documentos de Transporte     |                                                                    |          | NCC                             | NOTA DE CRÉDITO       | Vendas e Compras   |   |  |  |
| Diversos:     | 0                            |                                                                    |          | NDC                             | NOTA DE DÉBITO        | Vendas e Compras   |   |  |  |
|               | Encomendas, Proformas, Orcan | nentos, Propostas,                                                 |          | NDVC                            | NOTA DE DEVOLUÇÃO     | Vendas e Compras   |   |  |  |
|               | Conferências de Conta, etc   |                                                                    |          | OC                              | ORÇAMENTO A CLIENTE   | Orçamentos         |   |  |  |
| Decker        | 0                            |                                                                    |          | RE                              | RECIBO                | Liquidações        |   |  |  |
| Reabos:       | 0                            | 1 -                                                                |          | AV                              | AVENÇAS DE CLIENTE    | Documentos Diverso | Y |  |  |
|               | Documentos de Liquidações    | de Clientes                                                        | 0        | $\mathbb{O} \otimes \mathbb{O}$ | 1 de 20 🏵 🛇 🕑         | < >                |   |  |  |

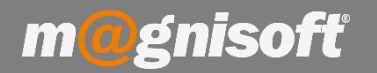

### Ficha Técnica Nº 21 – Extrair Ficheiro SAFT

 2 – Deverá definir a Data Inicial e a Data Final para a criação do ficheiro. De notar que, se a opção 'Produzir SAF-T reduzido (Mensal)' estiver ativa, a aplicação considera como datas inicial e final o primeiro e último dias do mês anterior, em relação à data atual.

| Opções de     | Exportação         |       |
|---------------|--------------------|-------|
| Produzir S    | SAF-T reduzido (Me | nsal) |
| Data Inicial: | 01/02/2018         | -     |
| Data Final:   | 28/02/2018         | •     |

**3** – Deverá definir onde pretende guardar o ficheiro, através do botão '**Procurar'** presente do lado direito do campo '**Localização do Ficheiro a Exportar'**.

| Localização do Ficheiro a Exportar 🛛 🗹 Comprimir o ficheiro        | XML em 7z. — |
|--------------------------------------------------------------------|--------------|
| C:\Users\isildo.mendes\Desktop\SAFT_NIF123456879-2018-02-01_2018-0 | Procurar     |
|                                                                    | -            |

**4** – Também poderá definir para quais endereços de email pretende enviar o ficheiro, devendo preencher o campo "Enviar o ficheiro por Email, para estes endereços".

| 10000 |
|-------|
| X     |

5 – Clique em "Iniciar Exportação" surgindo a mensagem alertando o utilizador que após a criação do ficheiro SAF-T não é possível anular documentos anteriores à data final que se encontra definida.

| Confirma | ção                                                           |                                 | ×            |
|----------|---------------------------------------------------------------|---------------------------------|--------------|
| ?        | A anulação de docu<br>anteriores a 28/02/2<br>Quer continuar? | umentos vai ficar bloqu<br>2018 | eada a datas |
|          |                                                               | Sim                             | Não          |

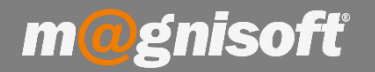

6 - Ao clicar em "Sim" o ficheiro é produzido e guardado no local definido anteriormente.

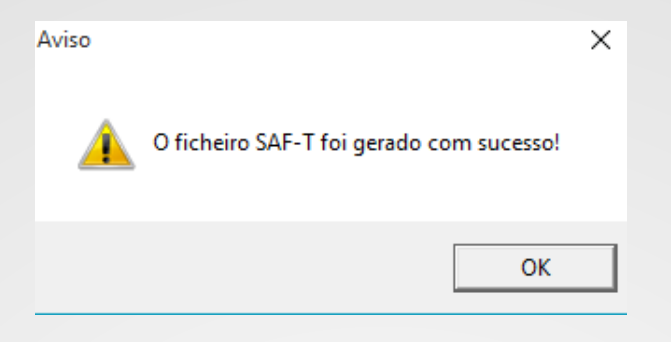

7 – Ao clicar em "OK" é aberta a pasta/local onde o ficheiro foi gravado.

|  | SAFT_NIF123456879-2018-02-01 | _2018-02-28.xml | 06/03/2018 16:43 | Ficheiro XML | 84 KB |
|--|------------------------------|-----------------|------------------|--------------|-------|
|--|------------------------------|-----------------|------------------|--------------|-------|